# App 激活数据接入凤巢 oCPC

# 接入步骤

凤巢 oCPC App 激活数据对接在接口设计上与百度 Feed 保持了一致。 接入步骤如下:

1. 提供账户 id、planid(planid 可选)、监测 url 地址——客户 sem 同学

2. 提供 akey 一百度运营同学

3. 凤巢后台进行转化追踪设置(对接方式选择 api、转化类型选择 app 激活) ——客户 sem 同学

4.

已对接 feed oCPC 客户: 在原有 feed 接口中替换监测地址、uid 及 akey, callback 与 feed 的处理方式相同。如此前不支持 ip 和 ua 拼接, 需开发支持 ——客户开发同学

新接入客户:开发支持监测 url 与 callback url 的处理,接收百度回传的 广告点击数据,将转化数据回传给百度。因 idfa、imei不能 100%获取,建议 在设备匹配的基础上增加 ip+ua 方式进行激活数据拼接。——客户开发同学

5. 回传 app 数据——客户开发同学

6. 线下与百度核对数据——客户开发同学&sem 同学&百度开发同学

7. 数据核对正确后,百度后台确认数据正确,开启一阶段投放——客户 sem 同 学

# 接入 API 文档

# 一 数据传输流程

2.1 流程介绍

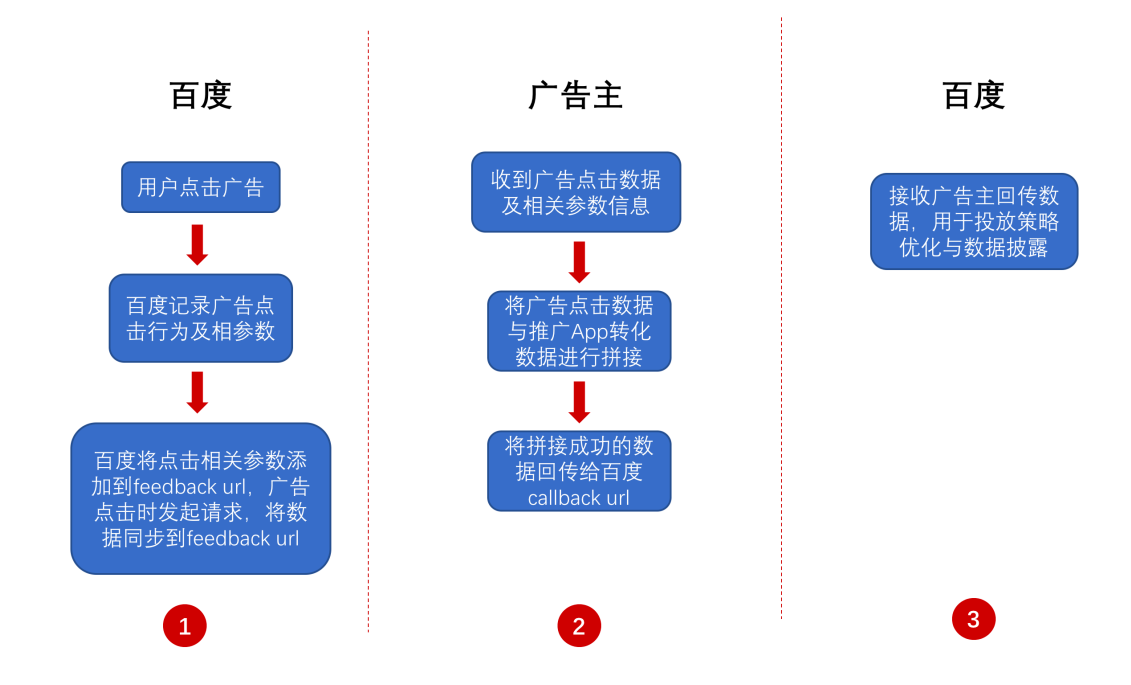

1. 用户点击广告,客户端收集用户的点击事件,百度前端把点击事件发送 给百度广告服务器,百度凤巢回调监测 URL,即 feedback url(由广告主自行开 发,或托管给三方监测平台)具体接口见:接口一

2. 当广告主或第三方监测平台接受到百度凤巢的请求后,根据请求参数中 用户的信息(例如用户的 idfa, imei 等),来匹配该用户的转化数据(应用激 活、消费等) 广告主或三方监测平台将匹配成功的转化数据与广告点击数据进 行拼接,使用 callback\_url 回传给百度,具体接口见:接口二

3. 在投放后台披露效果数据

#### 2.2 接口一

请求方:百度凤巢服务器

处理方:广告主提供的监测平台服务器

请求协议: HTTP 协议

**请求地址**: feedback url,广告主在百度凤巢投放时提供的监测URL,使用 双大括号 {{参数}} 的形式来设置所需返回的数据

注: 监测链接大小不得超出 2K

#### 接口一示例

IOS:

 $\label{transform} http://xxxx.com?idfa={{IDFA}}&os={{OS}}&ip={{IP}}&ua={{UA}}&ts={{TS}}&pi \\ d={{PLAN_ID}}&uid={{UNIT_ID}}&aid={{IDEA_ID}}&click_id={{CLICK_ID}}&callba \\ ck_url={{CALLBACK_URL}}&sign={{SIGN}}$ 

#### Android:

 $\label{transformation} http://xxxx.com?imei_md5={{IMEI_MD5}}&os={{OS}}&ip={{IP}}&ua={{UA}}&t s={{TS}}&pid={{PLAN_ID}}&uid={{UNIT_ID}}&aid={{IDEA_ID}}&click_id={{CLICK_ID}}&click_id={{CLICK_ID}}&cl$ 

#### 参数说明见附录

### 2.3 接口二

请求方:广告主服务器或三方监测平台服务器

处理方: 百度凤巢服务器

请求协议: HTTP 协议

**请求地址:**即 callback url,百度凤巢在回调监测 URL 时提供给广告主或 者第三方平台的数据回传 URL,使用双大括号 {{参数}} 的形式来设置所需 返回的数据 callback url,由百度 server 端调用监测 URL 时直接传输给 广告主,产生转化时广告主替换转化相关参数 (*a\_type、a\_value*) 后生成 签名进行回调

#### 接口二示例

#### IOS&Android:

```
http://als.baidu.com/cb/actionCb?a_type={{ATYPE}}&a_value={{AVALUE}}&sign= {{SIGN}}
```

```
返回:
```

```
{
    'error_code' => 0,
    'error_msg' => 'success',
  }
error code: 0 表示成功
```

# 二 完整范例

### 2.1 第一步

广告主在百度业务端填写监测 URL、业务端为广告主生成的固定的签名 key,即 akey,需广告主在监测平台设置对应 akey 例如 URL: http://www.test.com/notice?imei\_md5={{IMEI\_MD5}}&os={{OS}}&ip={{IP}}&ua={ {UA}}&ts={{TS}}&userid={{USER\_ID}}&pid={{PLAN\_ID}}&uid={{UNIT\_ID}}&aid={{ IDEA\_ID}}&click\_id={{CLICK\_ID}}&callback\_url={{CALLBACK\_URL}}&sign={{SIGN }} 例如 akey: JQV6d3SytFYJvj6p=

说明:前期凤巢业务端功能暂未上线,广告主通过线下方式将提交字段提供给 百度凤巢,百度凤巢通过线下方式返回给广告主 akey

#### 2.2 第二步

百度检索端替换监测 URL 中的部分通配符,以及连接 akey 参数 得到结果:

http://www.test.com/notice?imei\_md5=123456&os=2&ip=123.34.221.1&ts=134 41231221&userid=12345&pid=12345&uid=45111&aid=12345&click\_id={{CLIC K\_ID}}&callback\_url={{CALLBACK\_URL}}&sign={{SIGN}}&akey= JQV6d3SytFYJvj6p=

#### 2.3 第三步

 广告在点击时,百度广告 Server 拿到点击广告的监测地址,替换字段 {{CLICK\_ID}}、{{CALLBACK\_URL}},移除&sign={{SIGN}} 和 akey=JQV6d3SytFYJvj6p=

比如得到地址:

http://www.test.com/notice?imei\_md5=123456&os=2&ip=123.34.221.1&ts= 13413441231&pid=12345&uid=45111&aid=12345&userid=12345&click\_id=61 782617822331\_13441231221&callback\_url=http%3a%2f%2fengchao.baidu.com %2ffc%2factionCb%3fa\_type%3d%7b%7bATYPE%7d%7d%26a\_value%3d%7b%7 bAbAVAL%7d%7d%26s%3d123%26o%3d123%26ext\_info%3dT6H2n7u

计算签名:使用上面 URL,将 akey 的值直接连接在 url 后面,进行 md5
 sign=md5(http://www.test.com/notice?imei\_md5=123456&os=2&ip=123.34.221.
 1&ts=13441231221&pid=12345&uid=45111&aid=12345&userid=12345&click\_
 id=61782233121212\_13441231221&callback\_url=http%3a%2f%2fengchao.baid
 u.com%2fcb%2factionCb%3fa\_type%3d%7b%7bATYPE%7d%7d%26a\_value%3d
 %7b%7bAVALUE%7d%7d%26s%3d123%26o%3d123%26ext\_info%3dT6H2n7uJ
 QV6d3SytFYJvj6p=)

3. 将 sign 参数添加在 URL 后面,得到最终的调用的监测地址:

http://www.test.com/notice?imei\_md5=123456&os=2&ip=123.34.221.1&ts=134 41231221&pid=12345&uid=45111&aid=12345&userid=12345&click\_id=61782 233121212\_13441231221&callback\_url=http%3A%2F%2Ffengchao.baidu.com% 2Fcb%2FactionCb%3Fa\_type%3D%7B%7BATYPE%7D%7D%26a\_value%3D%7B% 7BAVALUE%7D%7D%26ext\_info%3DT6H2n7u&sign=2203c5339bb13cd3a38502 6cb45fbac1

### 2.4 第四步

百度 Server 生成最终的监测地址,请求该监测地址,返回的 HTTP 状态码 小于 400 则表示调用成功

### 2.5 第五步

1. 广告主收到监测请求,获取 callback\_url 参数,如:

http://fengchao.baidu.com/ocpcapi/cb/actionCb?a\_type={{ATYPE}}&a\_value={{AV ALUE}}&s=123&o=123&ext\_info=T6H2n7uqqtI

2. 在 APP 激活时, 替换{{ATYPE}}为 activate, {{AVALUE}}为 0 得到新的 URL:

http://fengchao.baidu.com/ocpcapi/cb/actionCb?a\_type=activate&a\_value=0&s= 123&o=123&ext\_info=T6H2n7u

3. 计算签名:使用上面的URL+从百度凤巢业务端(测试期间由线下提供)拿到的 akey(JQV6d3SytFYJvj6p=),连接后进行md5得到签名将sign=签名值添加在 URL 后面,得到最终的回调URL:

http://fengchao.baidu.com/ocpcapi/cb/actionCb?a\_type=activate&a\_value=0&s= <u>123&o=123&ext\_info=T6H2n7u&sign=</u> a3c09eba1068aeddbd6cb5281b27ec90

2.6 第六步

广告主请求该 URL 地址即可,得到的结果如下:

回调成功:

```
{"error_code":"0"}
```

```
签名错误:
```

{

"error code":"100",

"error\_msg":"签名错误"

}

- 1. 请确认 akey 是否从百度业务端获取
- 2. 请确认是否是用 callback\_url, 替换{{ATYPE}}为 activate, {{AVALUE}}为 0, 最

后连接 akey 进行 md5

3. 要将&sign=签名值 添加在回调 URL 后

## 数据错误:

{

"error\_*code*":"101",

"error\_msg":"数据错误"

}

1. 检查是否是从百度调用的监测 URL 中获取的 callback\_url 参数作为回调 URL

# 三 附录

## 3.1 参数说明

| 参数名    | 通配符         | 描述       | 参数值      | 说明                   |
|--------|-------------|----------|----------|----------------------|
| akey   | _           | 双方加密     |          | 监测 URL 签名: 替换通配符     |
|        |             | 秘钥,业     |          | 后的完整监测 URL(不包含       |
|        |             | 务端创建     |          | &sign=)+akey 进行标准 32 |
|        |             | 转化时自     |          | 位 md5, 生成签名值, 在监     |
|        |             | 动生成,     |          | 测 URL 后添加&sign=签名    |
|        |             | 同一广告     |          | 值                    |
|        |             | 主akey唯   |          | Callback url 签名: 替换  |
|        |             | <u> </u> |          | 通配符后的完整回调 URL        |
|        |             |          |          | (不包含&sign=)+akey 进   |
|        |             |          |          | 行标准 32 位 md5, 生成签    |
|        |             |          |          | 名值, 在回调 URL 后添加      |
|        |             |          |          | &sign=签名值            |
| a_type | { {ATYPE} } | 转化类型     | activate | 表明用户的转化数据,目前         |

|              |                        |                   |               | 暂支持激活,具他转化类型                      |
|--------------|------------------------|-------------------|---------------|-----------------------------------|
|              |                        |                   |               | 后续逐步放开                            |
|              |                        |                   |               | activate :激活                      |
| a_value      | { {AVALUE} }           | 转化指标              |               | 转化类型为成单时可以填                       |
|              |                        |                   |               | 写订单金额-单位(分),无                     |
|              |                        |                   |               | 转化金额时填0                           |
| userid       | $\{ \{USER\_ID\} \}$   | 账户 ID             |               | 账户 ID                             |
| aid          | $\{ \{ IDEA\_ID \} \}$ | 创意 ID             |               | 创意 ID                             |
| pid          | $\{ \{PLAN\_ID\} \}$   | 计划 ID             |               | 计划 ID                             |
| uid          | $\{ \{UNIT\_ID\} \}$   | 单元 ID             |               | 单元 ID                             |
| callback_url | { {CALLBACK_URL} }     | 效果数据              |               | 由百度 server 端调动监测                  |
|              |                        | 回传 URL            |               | URL 时传给广告主,产生转                    |
|              |                        |                   |               | 化时广告主替换相关参数                       |
|              |                        |                   |               | (a type, a value)后生成              |
|              |                        |                   |               | 签名进行回调, callback                  |
|              |                        |                   |               | url 中的 s、o、ext info 由             |
|              |                        |                   |               | 百度 server 端处理                     |
| click id     | {{CLICK ID}}           | 点击唯一              |               | 点击唯一标识                            |
| _            |                        | ID                |               |                                   |
| idfa         | { { IDFA } }           | IOS 设备            |               | IOS 设备标识原值                        |
|              |                        | 标识                |               |                                   |
| imei md5     | {{IMEI MD5}}           | 安卓设备              |               | 安卓设备标识,标准 32 位                    |
| _            |                        | 标识                |               | MD5 编码,当无法获取 IMEI                 |
|              |                        | 1                 |               | 时不替换                              |
| ip           | { { I B } }            | IP地址              |               | 用户端 ip                            |
| 118          | { {IIA} } }            | 数据上报              |               | 147 bd Th                         |
| uu           |                        | <u></u>           |               |                                   |
|              |                        | User 1            |               |                                   |
|              |                        | Agent             |               |                                   |
| 0.5          | { { 0 } } }            | <sup>加</sup> 最作玄统 | T0S+1         |                                   |
| 05           |                        | 米田示玑              | 105.1<br>安百·9 |                                   |
| ta           | { JTC }                | 天空时间熟             | <b>女</b> 平・2  | Uniw 时间歌(ma)                      |
| ts           |                        | い 回 俄 か 々         |               | 「UIIIX 町円銀(IIIS)」<br>「気次亡生まま用提版測」 |
| sign         | { {SIGN} }             | 金名                |               | 母伙) 百頃水根掂监测                       |
|              |                        |                   |               | URL/凹调 URL 与 akey 生               |
|              |                        |                   |               |                                   |
|              |                        |                   |               | 谷                                 |
|              |                        |                   |               | 调 UKL( 个 包 含                      |
|              |                        |                   |               | &sign)+akey 进行 32 位               |
|              |                        |                   |               | mdb, 生成签名值, 在回调                   |
|              |                        |                   |               | URL 后添加&sign=签名值                  |
|              |                        |                   |               | 注意:该字段一定放到 URL                    |
|              |                        |                   |               | 后作为最后一个参数                         |

# 3.2 签名(SIGN)生成方式-1

使用替换后的 url(不包括最后的 SIGN 参数)+akey 进行 MD5 生成签名。 举例 (安卓):

监测链接为:

http://www.test.com/notice?imei\_md5={{IMEI\_MD5}}&aid={{AID}}&sign={{SIGN} } IMEI=10bc955ac2a675d3 IMEI\_MD5=f703b39228c8c5cf8069051d86a20747

AID=1234567 宏替换

http://www.test.com/notice?imei\_md5=f703b39228c8c5cf8069051d86a20747& aid=1234567&sign={{SIGN}}

去除尾部的 SIGN 参数:

url=<u>http://www.test.com/notice?imei\_md5=f703b39228c8c5cf8069051d86a207</u> <u>47&aid=1234567</u>

从百度业务端获取这个广告的 akey: akey=ABCDEF 每个广告主均有一个固定的 akey

## 3.3 签名(SIGN)生成方式-2

生成加密:

sign=md5(<u>http://www.test.com/notice?imei\_md5=f703b39228c8c5cf8069051d8</u> 6a20747&aid=1234567ABCDEF)

即: url + akey 得到结果: sign=a770ce56e21f0be3edc9c23220790b59

替换 SIGN 宏:

url='<u>http://www.test.com/notice?imei\_md5=f703b39228c8c5cf8069051d86a207</u> <u>47&aid=1234567&sign=a770ce56e21f0be3edc9c23220790b59</u>'